# Roland

# MULTI-FORMAT VIDEO SWITCHER $\vee$ -800HD

# リファレンス・マニュアル

本書では V-800HD のメニュー構成および表示されるメッセージについて解説します。

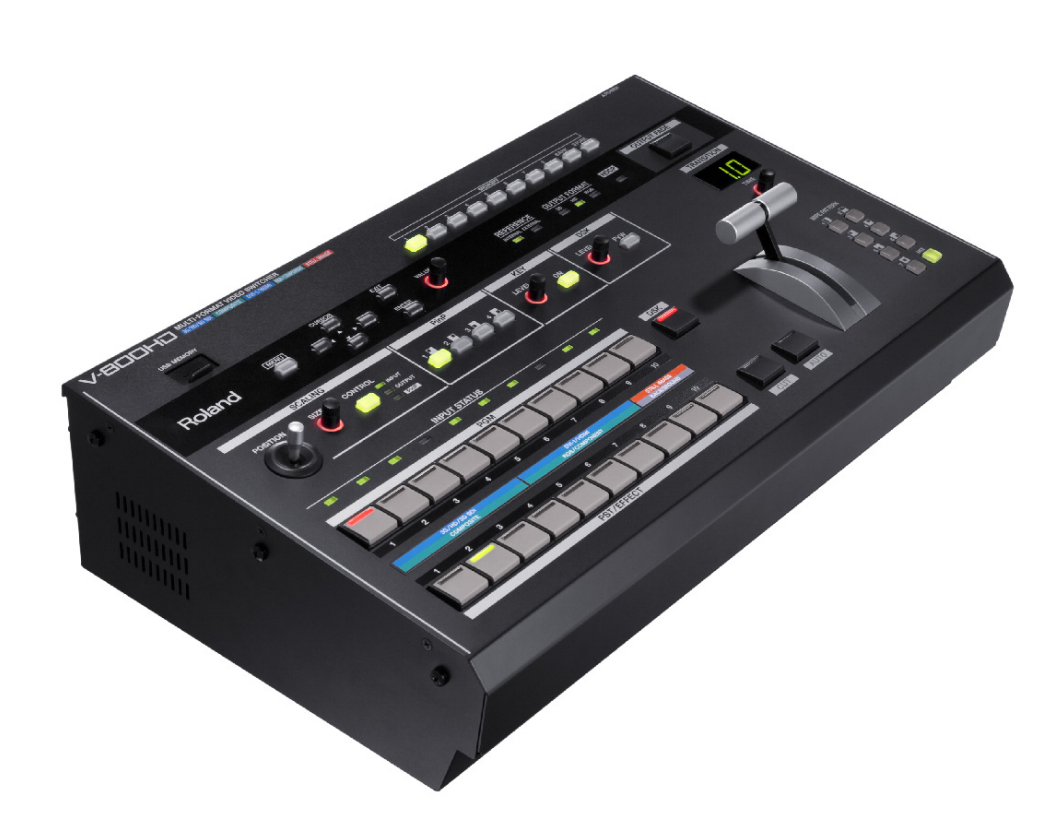

◎2012 ローランド株式会社 本書の一部、もしくは全部を無断で複写・転載することを禁じます。

- ※ Roland は、日本国およびその他の国におけるローランド株式会社の登録商標または商標です。
- ※ MIDIは社団法人 音楽電子事業協会(AMEI)の登録商標です。
- ※ 文中記載の会社名及び製品名は、各社の商標または登録商標です。

# メニューの一覧

トップ・パネルの [MENU] ボタンを押すと、V-800HD に接続されたマルチ・ビュー・モニターにメニューが表示されます。

※ メニュー表示を消すには、トップ・パネルの [EXIT] ボタンまたは [MENU] ボタンを押します。

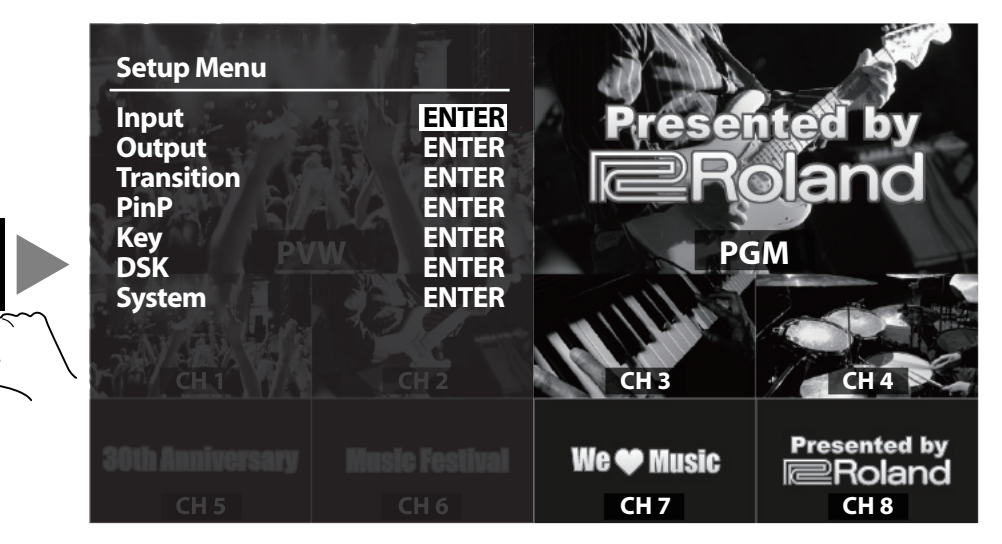

最初に以下の第一階層が表示され、目的に応じて項目を選びます。メニュー構成と各項目については、次ページ以降をご 参照ください。

| MENU |                                |                         |
|------|--------------------------------|-------------------------|
| 0    | Input                          | ソースの割り当てなど、入力の設定を変えます。  |
|      | → Output                       | 出力フォーマットの設定などを変えます。     |
|      | <ul> <li>Transition</li> </ul> | 切替効果の設定を変えます。           |
|      | + PinP                         | ピクチャー・イン・ピクチャーの設定を変えます。 |
| -    | → Key                          | ルミナンス/クロマ・キーの設定を変えます。   |
| -    | + DSK                          | DSK合成の設定を変えます。          |
| L    | <ul> <li>System</li> </ul>     | V-800HDのシステム設定を変えます。    |

#### XE

MENU

表示/設定値の[]で囲まれている値は、工場出荷時の設定です。[ENTER]ボタンを押しながら[EXIT]ボタンを押すと、工場出荷時の設定に戻すことができます。

#### (XE)

[ENTER] ボタンを押しながら [VALUE] ダイヤルを回すと、設定値を 10 個づつ飛ばしながら送る/戻すことができます。

#### (XE)

バージョン 1.50 から追加された機能には「1.5」」マークが項目の左側にあります。

#### XE

ソフトウェアのバージョン・アップ・データは以下ローランド・ホームページよりダウンロードしてください。 http://www.roland.co.jp/solution/

#### **1.5** HDCP 非対応マルチ・ビュー・モニター対応

マルチ・ビュー・モニターに HDCP 非対応のモニターが接続可能です。

ただし、HDCP 非対応モニターを接続中に V-800HD の HDCP を ON にした場合、マルチ・ビューは青一色になり、 メニュー表示のみとなります。

# INPUT メニュー

| 項目          | 表示/設定値                                                  | 解説                                                                                                    |
|-------------|---------------------------------------------------------|----------------------------------------------------------------------------------------------------|
|             | No Signal.<br>720x480@59.94Hz ~ 1920x1080@59.94Hz       | 現在入力されている信号フォーマットを表示します。                                                                                                    |
| Ch.1~Ch.4   | [3G/HD/SD-SDI]、Composite、Shared Input                   | 現在選ばれている入力端子を表示します。<br>ただし、Ch.1 では [Shared Input]は表示されません。<br>メニューが表示されていないとき、[MENU]+[PST/<br>EFFECT]で選択を切り替えることができます。            |
| Ch.5~Ch.8 * | No Signal、<br>720x480@59.94Hz~1920x1200@60.00Hz         | 現在入力されている信号フォーマットを表示します。<br>HDCP 信号が入力されているとき、[HDCP] と表示されます。                                                                     |
|             | [DVI-D/HDMI] または [DVI-A]、RGB/Component、<br>Shared Input | 現在選ばれている入力端子を表示します。<br>ただし、Ch.5 では [Shared Input]は表示されません。<br>メニューが表示されていないとき、[MENU]+[PST/<br>EFFECT] で選択を切り替えることができます。           |
| Ch.9        | Memory No.1、Still Image                                 | 現在選ばれている静止画のメモリー番号を表示します。<br>メニューが表示されていないとき、[MENU]+[PST/<br>EFFECT]で静止画の選択を切り替えることができます。                                         |
| Ch.10       | R:16 G:16 B:16 [Background], Still Image                | バックグラウンド・カラーの設定値を表示します。または現在選ば<br>れている静止画のメモリー番号を表示します。<br>メニューが表示されていないとき、[MENU]+[PST/<br>EFFECT]で静止画メモリー番号の選択を切り替えることがで<br>きます。 |

※ Ch.5 ~ Ch.8 では、リア・パネルのスイッチ操作により表示される端子名が変わります。
 DVI-Dを選択している場合、[DVI-D/HDMI] が表示されます。DVI-A を選択している場合、[DVI-A] が表示されます。

#### XE

画面上部に [ENTER] が表示されている場合は、[ENTER] ボタンを押して下の階層に進むことができます。下の階層で詳細設定を行います。

■ENTER ►

# Ch.1 ~ Ch.4 (3G/HD/SD-SDI、Composite、Shared Input)の詳細設定

| 項目               | 表示/設定値                  |                  | 解説                                          |
|------------------|-------------------------|------------------|---------------------------------------------|
| Scaling          |                         |                  | スケーリングに関する設定をします。                           |
| Zoom             | 10%~[100%]~1000%        |                  | 拡大/縮小率を設定します。                               |
| Туре             | [Full]、Letterbox、Crop、D | ot by Dot、Manual | スケーリング・タイプを選択します。                           |
|                  |                         | Full             | アスペクト比を保持せず、入力される映像全体を<br>出力画面全体にあわせて表示します。 |
|                  |                         | Letterbox        | アスペクト比を保持し、出力画面に入力される映<br>像全体を表示します。        |
|                  |                         | Crop             | アスペクト比を保持し、入力される映像を出力画<br>面全体に表示します。        |
|                  |                         | Dot by Dot       | スケーリングを行いません。                               |
|                  |                         | Manual           | 以下のManual設定に従ってスケーリングします。                   |
| Manual Size H    | -2000~[0]~+2000*        | ·                | 横幅を設定します。                                   |
| Manual Size V    | -2000~[0]~+2000*        |                  | 縦幅を設定します。                                   |
| Position H       | -1920~[0]~+1920*        |                  | 横位置を設定します。                                  |
| Position V       | -1200~[0]~+1200*        |                  | 縦位置を設定します。                                  |
| Color Correction |                         |                  | 以下の項目で、色補正を行います。                            |
| Brightness       | -64~[0]~+63             |                  | 明るさを調整します。                                  |
| Contrast         | -64~[0]~+63             |                  | コントラストを調整します。                               |
| Saturation       | -64~[0]~+63             |                  | 彩度を調整します。                                   |
| Red              | -64~[0]~+63             |                  | 赤レベルを調整します。                                 |
| Green            | -64~[0]~+63             |                  | 緑レベルを調整します。                                 |
| Blue             | -64~[0]~+63             |                  | 青レベルを調整します。                                 |

※ 入出力フォーマット等の条件により、設定値の範囲は変化します。上記は最小/最大値です。

# Ch.5~Ch.8(DVI-D/HDMI)の詳細設定

| 項目                  | 表示/設定値                                            | 解説                               |
|---------------------|---------------------------------------------------|----------------------------------|
| Color Space         | [Auto]、RGB(0-255)、RGB(16-235)、<br>YCC(SD)、YCC(HD) | カラー・スペースを選択します。                  |
| Flicker Filter      | ON、[OFF]                                          | フリッカー・フィルターの有効/無効を選びます。          |
| Scaling             |                                                   | スケーリングに関する設定を行います。(Ch.1~Ch.4と同様) |
| Color<br>Correction |                                                   | 色補正を行います。(Ch.1 ~ Ch.4 と同様 )      |

### Ch.5~Ch.8 (DVI-A、RGB/Component)の詳細設定

| 項目               | 表示/設定値                                              | 解説                                      |
|------------------|-----------------------------------------------------|-----------------------------------------|
| Color Space      | [Auto],RGB(0-255), RGB(16-235),<br>YCC(SD), YCC(HD) | カラー・スペースを選択します。                         |
| Flicker Filter   | ON, [OFF]                                           | フリッカー・フィルターの有効/無効を選びます。                 |
| Scaling          |                                                     | スケーリングに関する設定を行います。<br>(Ch.1 ~ Ch.4 と同様) |
| Color Correction |                                                     | 色補正を行います。(Ch.1 ~ Ch.4 と同様)              |
| Sampling         |                                                     | サンプリングに関する設定を行います。                      |
| Auto Sampling    | Execute                                             | [ENTER] ボタンを押すと、自動的にサンプリング設定を<br>実行します。 |
| Position H       | -1920~[0]~+1920*                                    | 横方向のサンプリング開始位置を設定します。                   |
| Position V       | -1200~[0]~+1200*                                    | 縦方向のサンプリング開始位置を設定します。                   |
| Frequency        | -128~[0]~+127*                                      | サンプリングの周期を設定します。                        |
| Phase            | -128~[0]~+127*                                      | サンプリングの位相を設定します。                        |

※ 入出力フォーマット等の条件により、設定値の範囲は変化します。上記は最小/最大値です。

### Ch.5~Ch.8 (Shared Input)の詳細設定

| 項目               | 表示/設定値 | 解説                               |
|------------------|--------|----------------------------------|
| Scaling          |        | スケーリングに関する設定を行います。(Ch.1~Ch.4と同様) |
| Color Correction |        | 色補正を行います。(Ch.1 ~ Ch.4 と同様 )      |

## Ch.9~Ch.10 (Still Image)の詳細設定

| 項目                 | 表示/設定値           | 解説                                           |
|--------------------|------------------|----------------------------------------------|
| Still Image Memory | No.[1] ~ 16      | 静止画のメモリー番号を選びます。<br>使用されている番号には [ * ] が付きます。 |
| Position H         | -1920~[0]~+1920* | 横方向の表示位置を設定します。                              |
| Position V         | -1200~[0]~+1200* | 縦方向の表示位置を設定します。                              |
| Color Correction   |                  | 色補正を行います。(Ch.1 ~ Ch.4 と同様 )                  |

※ 入出力フォーマット等の条件により、設定値の範囲は変化します。上記は最小/最大値です。

## Ch.10 (Background)の詳細設定

| 項目    | 表示/設定値     | 解説                        |
|-------|------------|---------------------------|
| Color |            | R/G/Bでバックグラウンド・カラーを設定します。 |
| Red   | 0~[16]~255 | 赤レベルを設定します。               |
| Green | 0~[16]~255 | 緑レベルを設定します。               |
| Blue  | 0~[16]~255 | 青レベルを設定します。               |

# Output メニュー

| 項目             | 表示/設定値                                                                           | 解説                                                                                                 |
|----------------|----------------------------------------------------------------------------------|----------------------------------------------------------------------------------------------------|
| Format         |                                                                                  | 出力フォーマットに関する設定を行います。                                                                               |
| Main           | 480i4:3~[1080i]~WUXGA                                                            | メイン出力フォーマットを選択します。                                                                                 |
| RGB/Component  | 480p4:3~[SXGA]~WUXGA                                                             | RGB/Component 出力フォーマットを選択します。<br>*インターレース出力はできません。                                                 |
| Composite      | [480i4:3/576i4:3]、<br>480i16:9、576i16:9                                          | Composite 出力フォーマットを選択します。                                                                          |
| 1.5 AUX Source | Mixer Input, Mixer Output, DSK Source, DSK Output, Input CH.1 $\sim$ Input CH.10 | AUXバスの信号を選択します。<br>入力チャンネルの映像を AUX バスに送ることができま<br>す。ただし、このとき DSKは使用できなくなります。                       |
| Source Assign  |                                                                                  | 出力端子ごとに出力する信号バスを選択します。<br>HDCP 接続されている場合、端子名に [HDCP] が表示されます。<br>() 内は出力中のフォーマットです。空欄の場合は出力していません。 |
| SDI 1          | [PGM]、PVW、AUX                                                                    | SDI 1 端子に出力するバスを選択します。                                                                             |
| SDI 2          | PGM、[PVW]、AUX                                                                    | SDI2端子に出力するバスを選択します。                                                                               |
| DVI-D/HDMI 1   | [PGM]、PVW、AUX                                                                    | DVI-D/HDMI 1 端子に出力するバスを選択します。                                                                      |
| DVI-D/HDMI 2   | PGM、[PVW]、AUX                                                                    | DVI-D/HDMI 2 端子に出力するバスを選択します。                                                                      |
| RGB/Component  | [PGM]、PVW、AUX*                                                                   | RGB/Component 端子に出力するバスを選択します。                                                                     |
| Composite      | [PGM]、PVW、AUX*                                                                   | Composite 端子に出力するバスを選択します。                                                                         |
| HDMI           | [Multi-view]                                                                     | マルチ・ビュー・モニター出力は固定です。                                                                               |

※ RGB/Component と Composite は共通のバスが選択されます。個別に選ぶことはできません。

# Main の詳細設定

| 項目                   | 表示/設定値                                                     |              | 解説                                                     |
|----------------------|------------------------------------------------------------|--------------|--------------------------------------------------------|
| Scaling              |                                                            |              | スケーリングに関する設定を行います。                                     |
| Zoom                 | 10%~[100%]~100                                             | 0% *         | 縮小/拡大率を設定します。                                          |
| Size H               | -2000~[0]~+2000*                                           | *            | 横幅を設定します。                                              |
| Size V               | -2000~[0]~+2000                                            | *            | 縦幅を設定します。                                              |
| Position H           | -1920~[0]~+1920                                            | *            | 横位置を設定します。                                             |
| Position V           | -1200~[0]~+1200                                            | *            | 縦位置を設定します。                                             |
| Cropping             |                                                            |              | クロッピングに関する設定を行います。                                     |
| Orientation          | [Upper Left]、Upper Right、Lower Left、<br>Lower Right、Center |              | クロッピングの基準点を選択します。                                      |
| Туре                 | [Full]、4:3、5:4、16:9、Manual                                 |              | 各設定値でのクロッピングは以下のとおりです。                                 |
|                      |                                                            | Full         | Zoom の値が 100%のとき、画面全体に表示します。                           |
|                      |                                                            | 4:3、5:4、16:9 | 指定の比率でクロップします。Zoom の値が 100%<br>のとき、縦または横のレターボックスが付きます。 |
|                      |                                                            | Manual       | 以下の Manual 設定に従ってクロッピングします。                            |
| Manual Size H        | 0~[128]~2000*                                              |              | 横幅を設定します。                                              |
| Manual Size V        | 0~[128]~2000*                                              |              | 縦幅を設定します。                                              |
| 1.5 Color Correction |                                                            |              | 以下の項目で、色補正を行います。<br>ver1.5 より出力の色調節幅が拡大しました。           |
| Brightness           | -128~[0]~+127                                              |              | 明るさを調整します。                                             |

| 項目                 | 表示/設定値                                         | 解説                                                                                                    |
|--------------------|------------------------------------------------|----------------------------------------------------------------------------------------------------|
| Contrast           | -128~[0]~+127                                  | コントラストを調整します。                                                                                                    |
| Saturation         | -128~[0]~+127                                  | 彩度を調整します。                                                                                                    |
| Red                | -64~[0]~+63                                    | 赤レベルを調整します。                                                                                                    |
| Green              | -64~[0]~+63                                    | 緑レベルを調整します。                                                                                                    |
| Blue               | -64~[0]~+63                                    | 青レベルを調整します。                                                                                                    |
| 1.5 3G-SDI Mapping | Level A、Level B                                | 3G-SDIのLevel Bマッピング(1080p50Hz、<br>1080p59.94Hz)に対応します。入力信号の3G-<br>SDIマッピングは自動判別します。出力信号の3G-<br>SDIマッピングをメニューで選択します。 |
| DVI-D/HDMI         |                                                | DVI-D/HDMI端子の信号に関する設定を行います。                                                                                         |
| Output 1           |                                                | DVI-D/HDMI出力端子1に関する設定を行います。                                                                                         |
| Signal Mode        | [DVI-D]、HDMI                                   | [DVI-D]、HDMI                                                                                                    |
| Color Space        | [RGB(0-255)]、RGB(16-235)、YCC(444)、<br>YCC(422) | カラースペースを選択します。                                                                                                    |
| Output 2           |                                                | DVI-D/HDMI 出力端子2に関する設定を行います。                                                                                        |
| Signal Mode        | [DVI-D]、HDMI                                   | [DVI-D]、HDMI                                                                                                    |
| Color Space        | [RGB(0-255)]、RGB(16-235)、YCC(444)、<br>YCC(422) | カラースペースを選択します。                                                                                                    |

※ 入出力フォーマット等の条件により、設定値の範囲は変化します。上記は最小/最大値です。

### RGB/Component の詳細設定

| 項目               | 表示/設定値                                            | 解説                            |
|------------------|---------------------------------------------------|-------------------------------|
| Color Space      | [Auto]、RGB(0-255)、RGB(16-235)、<br>YCC(SD)、YCC(HD) | カラー・スペースを選択します。               |
| Scaling          |                                                   | スケーリングに関する設定を行います。(Main と同様 ) |
| Color Correction |                                                   | 色補正を行います。(Main と同様 )          |

# Composite の詳細設定

| 項目               | 表示/設定値 | 解説                            |
|------------------|--------|-------------------------------|
| Scaling          |        | スケーリングに関する設定を行います。(Main と同様 ) |
| Color Correction |        | 色調節に関する設定を行います。(Main と同様 )    |

# Transition メニュー

| 項目           | 表示/設定値                                   | 解説                                                             |
|--------------|------------------------------------------|----------------------------------------------------------------|
| Time         | 0.0s~[1.0s]~10.0s、0s0f~10s0f、<br>0f~300f | トランジション・タイムを設定します。<br>表示はシステム・フレーム・レートと Unit の設定によって変<br>わります。 |
| Unit         | [Seconds]、Seconds.Frames、Frames          | トランジション・タイムの単位を選択します。                                          |
| Wipe Pattern | 1~7, [MIX]                               | ワイプ・パターンを選択します。                                                |

# Wipe Pattern1~7の詳細設定

| 項目        | 表示/設定値                                                                                                    | 解説                                                                                                    |
|-----------|----------------------------------------------------------------------------------------------------|----------------------------------------------------------------------------------------------------|
| Pattern   | Horizontal、Vertical、Horizontal Open、<br>Vertical Open、Upper Left、Upper Right、<br>Lower Left、Lower Right、Box | ワイプ・パターンを選びます。<br>Wipe Pattern ボタン [1] ~ [7] の工場出荷時の設定は、以下<br>の通りです。<br>1 : Horizontal<br>2 : Vertical<br>3 : Upper Left<br>4 : Upper Right<br>5 : Lower Left<br>6 : Lower Right<br>7 : Box |
| Direction | [Normal]、Reverse、N/R                                                                                        | ワイプ方向を選択します。                                                                                                    |
| Border    |                                                                                                    | 以下の項目でワイプのボーダーに関する設定を行います。                                                                                                    |
| Width     | [0] ~ 63                                                                                                    | ボーダーの幅を設定します。                                                                                                    |
| Red       | 0~[128]~255                                                                                                 | ボーダー色の赤レベルを設定します。                                                                                                    |
| Green     | 0~[128]~255                                                                                                 | ボーダー色の緑レベルを設定します。                                                                                                    |
| Blue      | 0~[128]~255                                                                                                 | ボーダー色の青レベルを設定します。                                                                                                    |

# PinP メニュー

| 項目       | 表示/設定値        |     | 解説                                                                  |
|----------|---------------|-----|---------------------------------------------------------------------|
| Status   | [OFF]、PVW、PGM |     | PinP 合成の出力状態を以下から選択します。                                             |
|          |               | OFF | 使用しない                                                               |
|          |               | PVW | プレビューに表示する                                                          |
|          |               | PGM | 最終出力に表示する                                                           |
| Position | ion 1~4       |     | Position で [1] ~ [4] を選び、[ENTER] ボタンを押すと、各<br>ポジションの詳細設定を行うことができます。 |

## Position1 ~ Position4の詳細設定

| 項目                | 表示/設定値                         | 解説                                                    |
|-------------------|--------------------------------|-------------------------------------------------------|
| PinP              |                                | PinPの[1]~[4] ボタンに関する設定を行います。                          |
| Size              | -10%~[30%]~+100%               | 子画面のサイズを設定します。                                        |
| Position H        | -100%~+100%                    | 子画面の横位置を設定します。                                        |
| Position V        | -100%~+100%                    | 子画面の縦位置を設定します。                                        |
| Cropping Type     | [Original]、4:3、5:4、16:9、Manual | 子画面をクロッピングするときのタイプを選びます。                              |
| Manual Cropping H | -2000~[0]~+2000                | 横方向のクロッピング幅を設定します。<br>* Cropping Type が "Manual"のとき有効 |
| Manual Cropping V | -2000 ~ [0] ~ +2000            | 縦方向のクロッピング幅を設定します。<br>* Cropping Type が "Manual"のとき有効 |
| Border            |                                | ボーダーに関する設定を行います。                                      |
| Width             | 0~[5]~63                       | ボーダーの幅を設定します。                                         |
| Color             |                                | ボーダー色に関する設定を行います。                                     |
| Red               | 0~[128]~255                    | ボーダー色の赤レベルを設定します。                                     |
| Green             | 0~[128]~255                    | ボーダー色の緑レベルを設定します。                                     |
| Blue              | 0~[128]~255                    | ボーダー色の青レベルを設定します。                                     |
| View              |                                | 子画面に表示する画像の拡大/縮小や位置設定を行います。                           |
| Size              | 10%~[100%]~1000%*              | 拡大/縮小率を設定します。                                         |
| Position H        | -1920~[0]~+1920*               | 横方向の表示位置を設定します。                                       |
| Position V        | -1200~[0]~+1200*               | 縦方向の表示位置を設定します。                                       |

※ 入出力フォーマット等の条件により、設定値の範囲は変化します。上記は最小/最大値です。

#### (XE)

PinP ボタンの [1] ~ [4] では、工場出荷時の子画面位置は以下のように設定されています。

| PinP ボタン | 工場出荷時の子画面の位置設定                       |  |  |
|----------|--------------------------------------|--|--|
| 1        | Position H : -25%、Position V : -25%  |  |  |
| 2        | Position H : +25%, Position V : -25% |  |  |
| 3        | Position H : -25%, Position V : +25% |  |  |
| 4        | Position H : +25%、Position V : +25%  |  |  |

# Key メニュー

| 項目     | 表示/設定値                  |     | 解説                   |
|--------|-------------------------|-----|----------------------|
| Status | [OFF]、PVW、PGM           |     | キー合成の出力状態を以下から選択します。 |
|        |                         | OFF | 使用しない                |
|        |                         | PVW | プレビューに表示する           |
|        |                         | PGM | 最終出力に表示する            |
| Mode   | [Self key]、External Key |     | キー・モードを選択します。        |

# Self keyの詳細設定

| 項目         | 表示/設定値                                                                              |                     | 解説                                                       |
|------------|-------------------------------------------------------------------------------------|---------------------|----------------------------------------------------------|
| Туре       | Luminance 1 (White),<br>[Luminance 2 (Black)],<br>Chroma 1 (Blue), Chroma 2 (Green) |                     | キー合成のタイプ(抜き色)を選択します。<br>各タイプでの抜けかたは以下のとおりです。             |
|            |                                                                                     | Luninance 1 (White) | 明るい領域を透過領域とする。                                           |
|            |                                                                                     | Luminance 2 (Black) | 暗い領域を透過領域とする。                                            |
|            |                                                                                     | Chroma 1 (Blue)     | 青の領域を透過領域とする。                                            |
|            |                                                                                     | Chroma 2 (Green)    | 緑の領域を透過領域とする。                                            |
| Level      | 0~[32]~255                                                                          |                     | 透過度を設定します。                                               |
| 1.5 Hue    |                                                                                     |                     | Type が Chroma 1、Chroma 2 のとき有効です。<br>キー色の色の微調節が可能になりました。 |
| Fine       | -128~+127                                                                           |                     | 色相の中心値を調節します。                                            |
| Width      | -128 ~+127                                                                          |                     | 色相の幅を調節します。<br>(Widthは従来の Hue と同じ効果が得られます。)              |
| Saturation | -128~[0]~+127                                                                       |                     | 彩度を微調整します。<br>Typeが Chroma 1、Chroma 2 のとき有効です。           |
| Gain       | [0]~255                                                                             |                     | 半透過領域(ぼかす部分)を設定します。                                      |

# External Key の詳細設定

| 項目           | 表示/設定値                | 解説                                                       |
|--------------|-----------------------|----------------------------------------------------------|
| Туре         | White, [Black]        | キー合成のタイプ(抜き色)を選択します。                                     |
| Key Coupling | Fill - Source         | キー・フィル・チャンネルとエクスターナル・キー・ソース・<br>チャンネルの関連付けを設定します。        |
| Ch.1         |                       |                                                          |
| Ch.2         |                       | キー・フィルが Ch.1 ~ Ch.10 のときのエクスターナル・<br>キー・ソース・チャンネルを選択します。 |
| Ch.3         | Ch 1 - [Ch 9] - Ch 10 |                                                          |
| Ch.4         |                       |                                                          |
| Ch.5         |                       |                                                          |
| Ch.6         |                       |                                                          |
| Ch.7         |                       |                                                          |
| Ch.8         |                       |                                                          |
| Ch.9         |                       |                                                          |
| Ch.10        |                       |                                                          |

# DSK メニュー

| 項目             | 表示/設定値                                                                              |                     | 解説                                                      |
|----------------|-------------------------------------------------------------------------------------|---------------------|---------------------------------------------------------|
| PGM Output     | [OFF]、ON                                                                            |                     | DSK を最終出力する/しないを設定します。                                  |
| PVW Output     | [OFF]、ON                                                                            |                     | DSK をプレビュー出力する/しないを設定します。                               |
| Туре           | Luminance 1 (White),<br>[Luminance 2 (Black)],<br>Chroma 1 (Blue), Chroma 2 (Green) |                     | キー合成のタイプ(抜き色)を選択します。<br>各タイプでの抜けかたは以下のとおりです。            |
|                |                                                                                     | Luminance 1 (White) | 明るい領域を透過領域とする。                                          |
|                |                                                                                     | Luminance 2 (Black) | 暗い領域を透過領域とする。                                           |
|                |                                                                                     | Chroma 1 (Blue)     | 青の領域を透過領域とする。                                           |
|                |                                                                                     | Chroma 2 (Green)    | 緑の領域を透過領域とする。                                           |
| Level          | 0~[32]~255                                                                          |                     | 透過度を設定します。                                              |
| 1.5 Hue        |                                                                                     |                     | Type が Chroma 1、Chroma 2のとき有効です。<br>キー色の色の微調節が可能になりました。 |
| Fine           | -128~+127                                                                           |                     | 色相の中心値を調節します。                                           |
| Width          | -128~+127                                                                           |                     | 色相の幅を調節します。<br>(Width は従来の Hue と同じ効果が得られます。)            |
| Saturation     | -128~[0]~+127                                                                       |                     | 彩度を微調整します。<br>Type が Chroma 1、Chroma 2のとき有効です。          |
| Gain           | [0]~255                                                                             |                     | 半透過領域(ぼかす部分)を設定します。                                     |
| Source Channel | 1~[8]~10                                                                            |                     | DSK合成で上に重なる映像のチャンネルを選択します。                              |

#### ご注意!

エクスターナル・キーが有効のとき、DSK は無効です。DSK を使用する場合は Key メニューで Mode を [Self Key] に変更してください。

# System メニュー

| 項目                                     | 表示/設定値                                                         |                        | 解説                                                                                                    |
|----------------------------------------|----------------------------------------------------------------|------------------------|----------------------------------------------------------------------------------------------------|
| HDCP                                   | [OFF]、ON                                                       |                        | HDCP の無効/有効を選択します。<br>[ON] 選択時には確認画面が表示されます。                                                            |
| Color Space                            | RGB、[YCC]                                                      |                        | カラー・スペースを選択します。                                                                                         |
| NTSC Setup Level                       | [OIRE]、7.5IRE                                                  |                        | NTSC のセットアップ・レベルを選択します。                                                                                 |
| Frame Rate                             | [59.94Hz]、50Hz                                                 |                        | V-800HD のシステム・フレーム・レートを選択します。                                                                           |
| 1.5 Reference                          | Internal、External、<br>Input SDI 1 ~ Input SDI 4 <sup>※ 1</sup> |                        | V-800HD の同期モードを選択します。<br>SDI 入力信号をリファレンスとして V-800HD が同<br>期動作することができます。メニューでリファレンス<br>とする SDI 入力を選択します。 |
| Clock Adjust                           | -1920~[0]~+19                                                  | 20 <sup>* 2</sup>      | [External] 選択時の同期設定を行います。                                                                               |
| Line Adjust                            | -1200~[0]~+12                                                  | 00                     | [External] 選択時のラインの設定を行います。                                                                             |
| 1.5 Field Sync Processing              | ON、OFF(従来方式)                                                   |                        | インターレースの入出力において、フィールドを一致<br>させることができます。                                                                 |
|                                        |                                                                | ON                     | フィールド同期処理を有効にします。入出力でフィー<br>ルドは一致し画質は向上しますが、処理時間は増加し<br>ます。                                             |
| <b>1.5</b> Panel Operation             | PGM/PST(従来方式)                                                  | )、A/B                  | A/B スイッチング方式で操作することができます。<br>クロスポイントの PGM 列、PST/EFFECT 列に関<br>係なく、ビデオフェーダーの位置により PGM 列が決<br>まります        |
|                                        |                                                                | 赤色に点灯                  | PGM 出力しているチャンネル                                                                                         |
|                                        |                                                                | 緑色に点灯                  | PST出力しているチャンネル                                                                                          |
|                                        |                                                                | エフェクト動作時は、背景<br>になります。 | 映像の CH は赤色に点灯し、エフェクトの CH は燈色                                                                            |
| Output Capture                         |                                                                |                        | [ENTER] ボタンを押すと、最終出力からの静止画作<br>成に関する詳細設定が行えます。                                                          |
| Output Fade                            |                                                                |                        | [ENTER] ボタンを押すと、アウトプット・フェード<br>に関する詳細設定が行えます。                                                           |
| Multi-view Label                       |                                                                |                        | ENTER] ボタンを押すと、マルチ・ビューのラベルに<br>関する詳細設定が行えます。                                                            |
| Cross-point Assign                     |                                                                |                        | [ENTER] ボタンを押すと、マルチ・ビューのラベル<br>に関する詳細設定が行えます。                                                           |
| Remote                                 | [OFF]、ON                                                       |                        | RS-232C機器からのリモート制御の無効/有効を選択します。                                                                         |
| MIDI                                   |                                                                |                        | [ENTER] ボタンを押すと、MIDI に関する詳細設定が<br>行えます。                                                                 |
| <b>1.5</b><br>Memory Recall Parameters | All、Cross-point                                                |                        | MEMORY ボタン操作によって読み出しするパラ<br>メータを選択できます。                                                                 |
|                                        |                                                                | ALL                    | 従来通り全部のパラメータを読み込みます。                                                                                    |
|                                        |                                                                | Cross-point            | 演出に関する部分のみを読み込みます。(チャンネル<br>選択、KEY 設定、PinP 設定、DSK 設定、Wipe 設<br>定、入力端子選択)                                |

※ 1: Input SDI 1 ~ Input SDI 4 を選択した場合、選択した V-800HD の出力の vsync が同期します。 このときの遅れが最短になります。入出力のフィールド同期をとる場合は、以下の設定をしてください。

| System → Field Sync Processing を ON にする | 処理時間がかかりますが、自動で入出力のフィールドが一致します。                     |
|-----------------------------------------|-----------------------------------------------------|
| System → Reference Line Adjust を調節する    | 入出力の位相はずれますが、入出力のフィールドが合っている状態で<br>遅れを最短にすることができます。 |

※ 2:入出力フォーマット等の条件により、設定値の範囲は変化します。記載の値は最小/最大値です。

| 項目                                  | 表示/設定値                                                              |                                                                                                    |  |
|-------------------------------------|---------------------------------------------------------------------|----------------------------------------------------------------------------------------------------|--|
| Memory Switch Fade                  | [OFF]、ON                                                            | メモリー読み出し時に自動的にアウトプット・フェー<br>ドする/しないを選択します。                                                                                                    |  |
| Memory Protect                      | [OFF]、ON                                                            | MEMORYボタンへの保存操作の有効/無効を選択します。                                                                                                    |  |
| <b>1.5</b> Auto Memory              | ON、OFF(従来方式)                                                        | 現在の機器の状態を自動でメモリー1-1に書き込みま<br>す。次回起動時にメモリー1-1の内容が読み込まれ機<br>器の状態が再現されます。<br>書き込まれるタイミングはメニュー・カーソルを操作<br>したときです。クロス・ポイントや、ビデオ、フェー<br>ダーなどの操作では書き込みは行われません。 |  |
| USB Memory                          |                                                                     | 以下の項目でUSBメモリーに関する操作を行います。                                                                                                    |  |
| Parameter                           |                                                                     | [ENTER] ボタンを押すと、USB メモリーへの保存/<br>読み込みに関する詳細設定を行うことができます。                                                                                                |  |
| Still Image                         |                                                                     | [ENTER] ボタンを押すと、静止画を読み込みに関す<br>る詳細設定を行うことができます。                                                                                                    |  |
| Format                              |                                                                     | USB メモリーの初期化を実行します。<br>[Execute] で [ENTER] ボタンを押すと、確認画面が<br>表示されます。                                                                                     |  |
| Still Image Delete                  |                                                                     | V-800HDの内部メモリーに保存された静止画を消去<br>します。                                                                                                    |  |
| Video Fader Calibrate               |                                                                     | [Execute]で[ENTER]ボタンを押すと、ビデオフェー<br>ダーの校正を実行します。                                                                                                    |  |
| LED Dimmer                          | 0~[7]                                                               | トップ・パネル LED の明るさを調節します。                                                                                                    |  |
| Menu Background                     | 0~[4]~7                                                             | メニューの背景の透過度を設定します。                                                                                                    |  |
| Menu Position                       | [Left]、Right                                                        | メニューの表示位置を切り替えます。<br>[MENU] ボタンを押しながら左右の[CURSOR] ボタ<br>ンを押すことでも切り替えることができます。                                                                            |  |
| Test Pattern                        | [OFF]、ColorBar75%、ColorBar100%、<br>Ramp、Step、Hatch、Frame、Frame(PVW) | テストパターンを選択します。                                                                                                    |  |
| Factory Reset                       |                                                                     | V-800HD の設定を工場出荷時の状態に戻します。<br>[Execute] で [ENTER] ボタンを押したとき、確認<br>画面が表示されます。                                                                            |  |
| System メニューで V-800HD のバージョンが確認できます。 |                                                                     | 認できます。                                                                                                    |  |
| 1.5 System Information              | で注意!                                                                |                                                                                                    |  |
|                                     | IDハーショノとのメモリー互換はのりません。<br>  アップデート後の初回起動時に自動でファクトリー・リセットが実行されます。    |                                                                                                    |  |

### MIDI の詳細設定

| 項目             | 表示/設定値                                               |                | 解説                                       |
|----------------|------------------------------------------------------|----------------|------------------------------------------|
| Status         | OFF、[Native]、V-LINK Master、V-LINK<br>Slave、MVC Slave |                | V-800HD の MIDI リモート・コントロール・モード<br>を選びます。 |
|                |                                                      | OFF            | MIDI通信を行わない。                             |
|                |                                                      | Native         | V-800HD の標準メッセージで MIDI 通信を行う。            |
|                |                                                      | V-LINK Master  | V-Link マスターとして MIDI 通信を行う。               |
|                |                                                      | V-LINK Slave * | V-Link スレーブ機器として動作する。                    |
|                |                                                      | MVC Slave *    | MVC(MIDI Visual Control)スレーブ機器として動作する。   |
| Through Output | [OFF]、ON                                             | •              | MIDI OUT/THRU 端子の動作を選択します。               |
| Channel        | [1]~16                                               |                | Native で使用する MIDI チャンネルを選択します。           |

※ V-Link Slave, MVC Slave は Native 動作中に外部マスター機器よりメッセージを受信することで切り替わります。

### Output Capture の詳細設定

| 項目          | 表示/設定値        | 解説                                                                     |
|-------------|---------------|------------------------------------------------------------------------|
| Source Bus  | [PGM]、PVW、AUX | どのバスの出力から静止画を作るかを選択します。選択<br>したバスの映像は、マルチ・ビュー・モニターの[PGM]<br>領域に表示されます。 |
| Distination |               | 静止画の内部メモリー番号を選択します。                                                    |
| Still Image | [1]~16        | 使用されている番号には [*]が付きます。                                                  |
| Memory No.  |               | [Execute] で [ENTER] ボタンを押すと、確認画面が<br>表示されます。                           |

※ アウトプット・フェードが [Fade to Still Image] になっている場合や、Ch.10のソースが [Still Image] になっている場合は使用 できません。

# Output Fade の詳細設定

| 項目   | 表示/設定値                                                      |                     | 解説                               |
|------|-------------------------------------------------------------|---------------------|----------------------------------|
| Mode | [Fade to Background], Fade to Still Image,<br>Output Freeze |                     | アウトプット・フェードのフェード先イメージを選択<br>します。 |
|      |                                                             | Fade to Background  | 単色にフェード。                         |
|      |                                                             | Fade to Still Image | 静止画にフェード。                        |
|      |                                                             | Output Freeze       | プログラム出力を静止する。                    |

### Fade to Background

| 項目            | 表示/設定値            | 解説                       |
|---------------|-------------------|--------------------------|
| Time          | 0.0s~[0.5s]~10.0s | バックグラウンドにフェードする時間を設定します。 |
| Color Setting |                   | 以下の項目でバックグラウンド色を設定します。   |
| Red           | 0~[16]~255        | 赤レベルを設定します。              |
| Green         | 0~[16]~255        | 緑レベルを設定します。              |
| Blue          | 0~[16]~255        | 青レベルを設定します。              |

## Fade to Still Image

| 項目                    | 表示/設定値            | 解説                                                  |
|-----------------------|-------------------|-----------------------------------------------------|
| Time                  | 0.0s~[0.5s]~10.0s | 静止画にフェードする時間を設定します。                                 |
| Still ImageMemory No. | [1]~16            | 静止画が保存されている内部メモリー番号を選択しま<br>す。使用されている番号には [*]が付きます。 |
| Position H            | -1920~[0]~+1920** | 横方向の表示位置を設定します。                                     |
| Position V            | -1200~[0]~+1200*  | 縦方向の表示位置を設定します                                      |
| Color Correction      | -64~[0]~+63       | 以下の項目で、色補正を行います。                                    |
| Brightness            | -64~[0]~+63       | 明るさを調節します。                                          |
| Contrast              | -64~[0]~+63       | コントラストを調節します。                                       |
| Saturation            | -64~[0]~+63       | 彩度を調節します。                                           |
| Red                   | -64~[0]~+63       | 赤レベルを調節します。                                         |
| Green                 | -64~[0]~+63       | 緑レベルを調節します。                                         |
| Blue                  | -64~[0]~+63       | 青レベルを調節します。                                         |

※ 入出力フォーマット等の条件により、設定値の範囲は変化します。記載の値は最小/最大値です。

# Multi-view Labelの詳細設定

| 項目                 | 表示/設定値        | 解説                                                      |
|--------------------|---------------|---------------------------------------------------------|
| Indicate           | OFF、[ON]      | タリー枠とラベルを表示する/しないを選択します。                                |
| Labe               |               |                                                         |
| PVW                | ["PVW"]       | ENTER] でボタンで、PVW領域のラベル入力画面を表示します。                       |
| PGM                | ["PGM"]       | [ENTER] でボタンで、PGM 領域のラベル入力画面を表示します。                     |
| Ch.1 SDI           | ["CH.1 SDI"]  | [ENTER] でボタンで、チャンネル1 (SDI)のラベル入力画面を表示します。               |
| Ch.1 Composite     | ["CH.1 CMP"]  | [ENTER] でボタンで、チャンネル1 (コンポジット)のラベル入力画面を表示します。            |
| Ch.2 SDI           | ["CH.2 SDI"]  | ENTER] でボタンで、チャンネル2(SDI)のラベル入力画面を表示します。                 |
| Ch.2 Composite     | ["CH.2 CMP"]  | [ENTER] でボタンで、チャンネル 2(コンポジット)のラベル入力画面を表示します。            |
| Ch.2 Shared Input  | ["CH.2 SHR"]  | [ENTER] でボタンで、チャンネル 2(シェアード・インプット)のラベル入力画面<br>を表示します。   |
| Ch.3 SDI           | ["CH.3 SDI"]  | [ENTER] でボタンで、チャンネル 3(SDI)のラベル入力画面を表示します。               |
| Ch.3 Composite     | ["CH.3 CMP"]  | [ENTER] でボタンで、チャンネル 3(コンポジット)のラベル入力画面を表示します。            |
| Ch.3 Shared Input  | ["CH.3 SHR"]  | [ENTER] でボタンで、チャンネル 3(シェアード・インプット)のラベル入力画面<br>を表示します。   |
| Ch.4 SDI           | ["CH.4 SDI""] | [ENTER] でボタンで、チャンネル 4(SDI)のラベル入力画面を表示します                |
| Ch.4 Composite     | ["CH.4 CMP"]  | [ENTER] でボタンで、チャンネル 4(コンポジット)のラベル入力画面を表示します。            |
| Ch.4 Shared Input  | ["CH.4 SHR"]  | [ENTER] でボタンで、チャンネル 4(シェアード・インプット)のラベル入力画面<br>を表示します。   |
| Ch.5 DVI-I         | ["CH.5 DVI"]  | [ENTER] でボタンで、チャンネル 5(DVI-I)のラベル入力画面を表示します。             |
| Ch.5 RGB/Component | ["CH.5 RGB"]  | [ENTER] でボタンで、チャンネル 5(RGB /コンポーネント)のラベル入力画面<br>を表示します。  |
| Ch.6 DVI-I         | ["CH.6 DVI"]  | [ENTER] でボタンで、チャンネル 6(DVI-I)のラベル入力画面を表示します。             |
| Ch.6 RGB/Component | ["CH.6 RGB"]  | [ENTER] でボタンで、チャンネル 6(RGB /コンポーネント)のラベル入力画面<br>を表示します。  |
| Ch.6 Shared Input  | ["CH.6 SHR"]  | [ENTER] でボタンで、チャンネル 6(シェアード・インプット)のラベル入力画面<br>を表示します。   |
| Ch.7 DVI-I         | ["CH.7 DVI"]  | [ENTER] でボタンで、チャンネル 7(DVI-I)のラベル入力画面を表示します。             |
| Ch.7 RGB/Component | ["CH.7 RGB"]  | [ENTER] でボタンで、チャンネル 7(RGB /コンポーネント)のラベル入力画面<br>を表示します。  |
| Ch.7 Shared Input  | ["CH.7 SHR"]  | [ENTER] でボタンで、チャンネル 7(シェアード・インプット)のラベル入力画面<br>を表示します。   |
| Ch.8 DVI-I         | ["CH.8 DVI"]  | [ENTER] でボタンで、チャンネル 8(DVI-I)のラベル入力画面を表示します。             |
| Ch.8 RGB/Component | ["CH.8 RGB"]  | [ENTER] でボタンで、チャンネル 8(RGB /コンポーネント)のラベル入力画面<br>を表示します。  |
| Ch.8 RGB/Component | ["CH.8 RGB"]  | [ENTER] でボタンで、チャンネル 8(RGB / コンポーネント)のラベル入力画面<br>を表示します。 |
| Ch.8 Shared Input  | ["CH.8 SHR"]  | [ENTER] でボタンで、チャンネル 8(シェアード・インプット)のラベル入力画面<br>を表示します。   |
| Ch.9 Still Image   | ["CH.9 STL"]  | [ENTER] でボタンで、チャンネル 9(静止画)のラベル入力画面を表示します。               |
| Ch.10 Still Image  | ["CH10 STL"]  | [ENTER]でボタンで、チャンネル 10(静止画)のラベル入力画面を表示します。               |
| Ch.10 Background   | ["CH10 BG"]   | [ENTER] でボタンで、チャンネル 10(背景)のラベル入力画面を表示します。               |

# Cross-point Assign の詳細設定

| 項目          | 表示/設定値                      | 解説                                      |
|-------------|-----------------------------|-----------------------------------------|
| Cross-point |                             |                                         |
| 1           | [Ch.1] ~ Ch.10、None         | Cross-point ボタン 1 に割り当てる入力チャンネルを選択します。  |
| 2           | Ch. 1 ~ [Ch.2] ~ Ch.10、None | Cross-point ボタン2に割り当てる入力チャンネルを選択します。    |
| 3           | Ch. 1 ~ [Ch.3] ~ Ch.10、None | Cross-point ボタン3に割り当てる入力チャンネルを選択します。    |
| 4           | Ch. 1 ~ [Ch.4] ~ Ch.10、None | Cross-point ボタン4 に割り当てる入力チャンネルを選択します。   |
| 5           | Ch. 1 ~ [Ch.5] ~ Ch.10、None | Cross-point ボタン5に割り当てる入力チャンネルを選択します。    |
| 6           | Ch. 1 ~ [Ch.6] ~ Ch.10、None | Cross-point ボタン 6 に割り当てる入力チャンネルを選択します。  |
| 7           | Ch. 1 ~ [Ch.7] ~ Ch.10、None | Cross-point ボタンフに割り当てる入力チャンネルを選択します。    |
| 8           | Ch. 1 ~ [Ch.8] ~ Ch.10、None | Cross-point ボタン8に割り当てる入力チャンネルを選択します。    |
| 9           | Ch. 1 ~ [Ch.9] ~ Ch.10、None | Cross-point ボタン9に割り当てる入力チャンネルを選択します。    |
| 10          | Ch. 1 ~ [Ch.10]、None        | Cross-point ボタン 10 に割り当てる入力チャンネルを選択します。 |

## USB Memory Parameter の詳細設定

| 項目      | 表示/設定値 | 解説                                |
|---------|--------|-----------------------------------|
| Load    |        | [ENTER] ボタンで読み込みファイル選択画面を表示します。   |
| Save    |        | [ENTER] ボタンで上書きファイル選択画面を表示します。    |
| Save As |        | [ENTER] ボタンで新規保存ファイル名の入力画面を表示します。 |
| Delete  |        | [ENTER] ボタンで削除ファイル選択画面を表示します。     |

# USB Memory Still Image の詳細設定

| 項目                     | 表示/設定値 | 解説                                                 |
|------------------------|--------|----------------------------------------------------|
| Still Image Memory No. | [1]~16 | 静止画を読み込むための内部メモリー番号を指定します。<br>使用されている番号には[*]が付きます。 |
| Load                   |        | [ENTER] ボタンで読み込みファイル選択画面を表示します。                    |

# Still Image Delete の詳細設定

| 項目                     | 表示/設定値 | 解説                                               |
|------------------------|--------|--------------------------------------------------|
| Still Image Memory No. | [1]~16 | 静止画を削除する内部メモリー番号を指定します。<br>使用されている番号には [*]が付きます。 |
| Execute                |        | [Execute] で [ENTER] ボタンを押すと、静止画ファイルの削除を実行します。    |

| Processing.                                                                        | 静止画読み込みや、キャプチャー処理中など、本機が処理中のときに表示<br>されます。このとき、電源を切らないでください。                                                                                                    |
|------------------------------------------------------------------------------------|----------------------------------------------------------------------------------------------------|
| Push ENTER to execute.                                                             | USB メモリーのフォーマットなど、事前に確認の必要がある場合に表示されます。[ENTER]を押すと実行します。<br>[EXIT]を押すとキャンセルします。                                                                                                    |
| Set at upper (lower) posision and push ENTER.                                      | ビデオ・フェーダーの校正をします。ビデオ・フェーダーを上側(また<br>は下側)に倒して [ENTER] を押してください。                                                                                                    |
| USB memory is not ready.                                                           | USB メモリーが本機で認識できないときに表示されます。                                                                                                    |
| File not found.                                                                    | USBメモリーに本機で認識できるファイルが存在しないときに表示されます。                                                                                                    |
| File exists.                                                                       | Save As で指定したファイル名と同名のフィルがすでに存在します。                                                                                                    |
| Cannot write file.                                                                 | ファイルが正しく書き込めないときに表示されます。                                                                                                    |
| Cannot read file.                                                                  | ファイルが正しく読み込めないときに表示されます。                                                                                                    |
| illegal file format.                                                               | 本機で認識できないファイルを読み込もうとしたときに表示します。<br>ファイルが破損してる可能性があります。                                                                                                    |
| Turn off [DSK].                                                                    | DSK を ON にして最終出力を行っている最中に Key メニューの Mode<br>で [External Key] を選択すると表示されます。<br>DSK を OFF してください。                                                                                       |
| [External Key] mode.<br>[DSK] is not available.                                    | エクスターナル・キーが有効のとき、DSK メニューで表示されます。<br>DSK を使用する場合は Key メニューで Mode を [Self Key] に変更し<br>てください。                                                                                          |
| Select [Fade to Background] in [Output<br>Fade] at first.                          | Output Fade が [Background] 以外の設定のとき、Output Capture<br>やCh.10で [Still Image] を選ぼうとすると表示されます。<br>これらの設定を行うには、あらかじめ Output Fade の設定を<br>[Background] にしてください。                            |
| Select [Background] for [Input Ch.10]<br>at first.                                 | Input Ch.10 が [Still Image] のとき、Output Capture を行おうとしたり、Output Fade の設定を [Fade to Still Image] や [Output Freeze] に変更しようとすると表示されます。これらの設定を行うためには、Input Ch.10 を [Background] に設定してください。 |
| DVI output will be continued.<br>Others will be stopped.<br>Push ENTER to execute. | HDCP を ON にするときに表示されます。SDI、SD、RGB/<br>Component の出力は停止します。[ENTER] ボタンを押すと確定しま<br>す。[EXIT] を押すとキャンセルされます。                                                                              |
| Signal with HDCP cannot be input.<br>Push ENTER to execute.                        | HDCPを OFF にするときに表示されます。HDCP 入力はできなくなり<br>ます。[ENTER]を押すと確定します。<br>[EXIT] を押すとキャンセルされます。                                                                                                |
| Fan error                                                                          | 冷却ファンに異常があります。お買い上げ店、またはローランドお客様<br>相談センターにご相談ください。                                                                                                    |